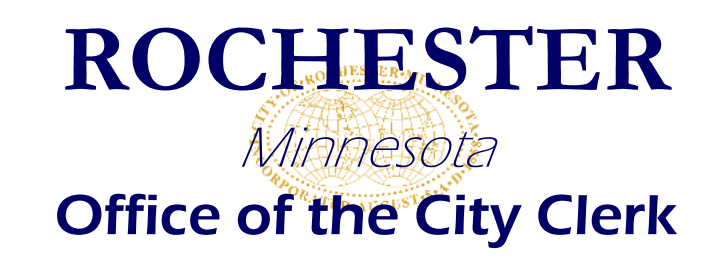

# How to Pay Fees in Accela

- 1. Go to https://acatest.rochestermn.gov/citizenaccessstaging/Default.aspx
- 2. Sign in with your username and password:

| User Na | ame or E- | -mail:     |         |
|---------|-----------|------------|---------|
|         | -         |            |         |
| Passwo  | ord:      |            |         |
| _       |           |            |         |
|         |           |            | Login » |
|         |           |            |         |
| Dom     | ember me  | on this co | omnuter |

3. Under the "Home Tab," click "My Records":

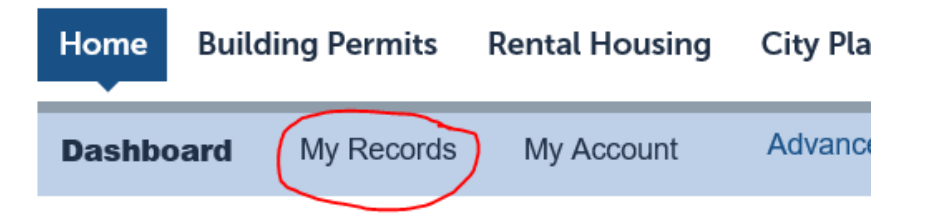

## Hello, Travis Amundson

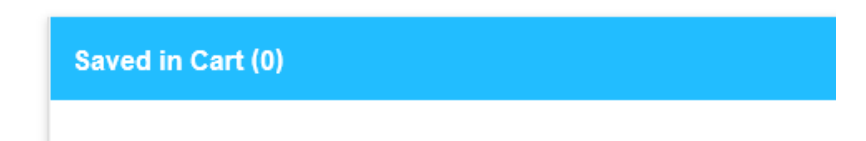

4. Click the dropdown triangle next to City Licensing:

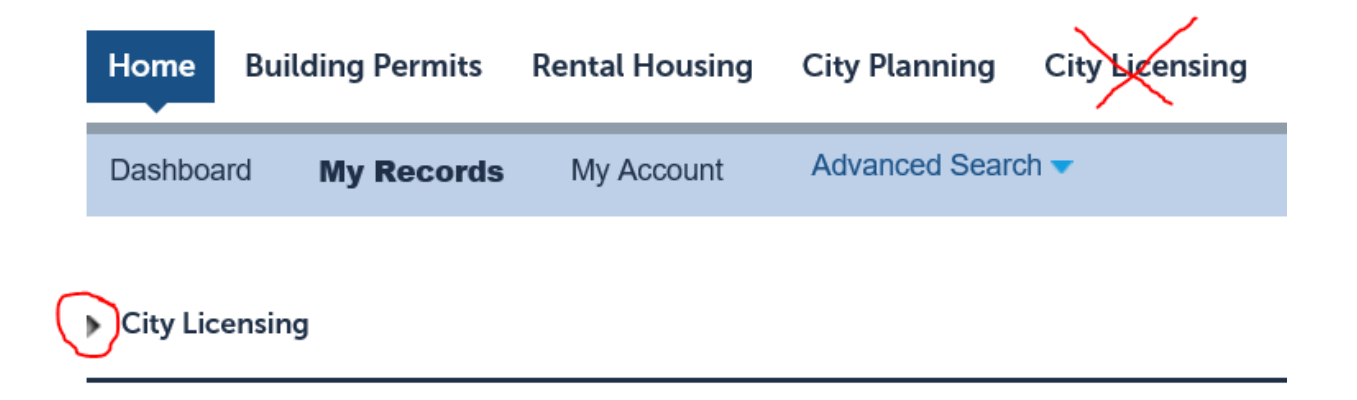

#### 5. Click "Pay Fee Due For Renewal":

| 🕶 City | Licensing |  |
|--------|-----------|--|
|--------|-----------|--|

| Showing 1-10 of 100+   Download results   Add to collection   Add to cart |            |               |                                        |             |              |                 |                                                           |                         |
|---------------------------------------------------------------------------|------------|---------------|----------------------------------------|-------------|--------------|-----------------|-----------------------------------------------------------|-------------------------|
|                                                                           | Date       | Record Number | Record Type                            | Description | Project Name | Expiration Date | Status                                                    | Action                  |
|                                                                           | 02/24/2020 | AG00226A      | Consumption and<br>Display Application |             | C&D TEst 4   |                 | Issued                                                    |                         |
|                                                                           | 02/24/2020 | AG00226L      | Consumption and<br>Display License     |             | C&D TEst 4   | 03/31/2020      | Active - Renewal in Proccess<br>Renewal: Deferred Payment |                         |
|                                                                           | 02/24/2020 | AG00227A      | Consumption and<br>Display Application |             | 64           |                 | Issued                                                    |                         |
|                                                                           | 02/24/2020 | AG00227L      | Consumption and<br>Display License     |             | 64           | 03/31/2020      | Active - Renewal in Proccess                              | Pay Fee Due for Renewal |

#### 6. Click "Check Out":

If you are applying for a license renewal after the expiration date, you may be invoiced for a

| Ap | oplication Fees                       |  |
|----|---------------------------------------|--|
|    | Fees                                  |  |
|    | Sunday Endorsement                    |  |
|    | Consumption and Display Annual Permit |  |
| Ŧ  |                                       |  |

TOTAL FEES: \$500.00 Note: This does not include additional fees which may be assessed later.

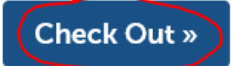

7. Click Check Out, again, if you are ready to pay all fees. You can "Edit" your cart if you wish to pay any items at a later date:

### Step 1: Select item to pay

Click on the arrow in front of a row to display additional information. Items can be si link.

PAY NOW
201 SE 4 ST, ROCHESTER MN 55904
1Application(s) \$500.00
Consumption and Display License AG00227L
Total amount to be paid: \$500.00
Note: This does not include additional inspection fees which may be assessed later.
Checkout »
Edit Cart »
Continue Shopping »

8. Enter your credit card information:

| Payment Options                                |                  |                     |
|------------------------------------------------|------------------|---------------------|
| Amount to be charged:                          | \$500.00         |                     |
| Pay with Credit Card                           |                  |                     |
| Credit Card Information<br>* Card Type: * Card | on:<br>d Number: | *Security Code: (?) |
| Select 🔻                                       |                  |                     |
| *Name on Card:                                 | * Exp. Date:     |                     |
|                                                | 01 2020          | •                   |
|                                                |                  |                     |

**Credit Card Holder Information:** 

9. Click Print/View Receipt to save your payment receipt:

### Step 3: Receipt/Record issuance

Receipt

Thank you for your submission or payment. For Building Permits you will receive an email v For Rental Payments you can now call Building For City Licensing you will receive an email wit

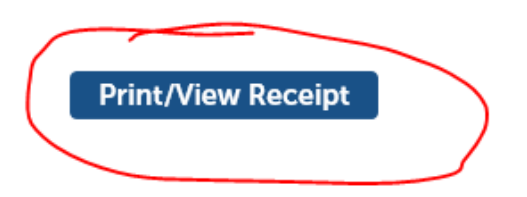

10. Call 507-328-2900 if you run into any problems.